# Submit your application to the Job Opportunities Pool

### 1. Start a Job Search

Open Recruitment Online (Jobs in Victorian Government Schools) via the ROL <u>Search or Apply for a Job</u> link on the Human Resources Recruitment Online page <u>http://www.education.vic.gov.au/hrweb/careers/Pages/advacsSCH.aspx</u>

Click on the Apply to the Job Opportunities pool link.

Education and Training

| Jobs in a Victorian Government School     |          |
|-------------------------------------------|----------|
| Search Jobs                               |          |
| Bearch by job title, location, or keyword | [>>      |
| Welcome Cathie Nind                       | Sign Out |
| View Jobs Posted in Last 7 Days           | >        |
| 😰 View All Jobs                           | >        |
| My Job Notifications                      | >        |
| Apply to Job Opportunities Pool           | >        |
| My Activities                             | >        |
| My Favorite Jobs                          | >        |
| My Saved Searches                         | >        |
| k My Account Information                  | >        |

Click on Apply to Job Opportunities Pool.

## 2. Sign into your Recruitment Online account

You will be prompted to sign into your Recruitment Online account using your User ID and Password.

**Note:** If you have not already created an account, click the "**Register Now**" link and follow the prompts to set up your account.

| dd your resume to ROL Job Opportunities 🛛 🛈         |                                  |                       | _                |
|-----------------------------------------------------|----------------------------------|-----------------------|------------------|
| 899 jobs found. Only the first 300 jobs can be disp | Sig                              | ın In                 |                  |
| 2023 Classroom Teacher - LOTE German                |                                  | * Indicate:           | s required field |
| Job ID 13                                           |                                  |                       |                  |
| Location Bi                                         | *User Name                       |                       | >                |
| Department Br                                       | *Password                        |                       |                  |
| Posted Date 03                                      |                                  |                       |                  |
| Apply By 10                                         | Sign In                          |                       |                  |
| Classroom Teacher                                   | Forgot User N                    | ame   Forgot Password |                  |
| Job ID 13                                           | Are you a new user? Register Now |                       |                  |
| Location Ki                                         |                                  |                       | >                |
| Department Kiln                                     | ore Primary School               | -                     |                  |
| Posted Date 03/                                     | 0/2022                           |                       |                  |
| Apply By 16/                                        | 0/2022                           |                       |                  |

# 3. Recruitment Online application process

After you have signed into Recruitment Online, the Job Opportunities profile screen will appear. At any time you can click Save as Draft so your profile is available for amending prior to submitting.

### 3.1 Step 1 of 9 - Start

Read the information provided in Start. Tick the box in the View Terms and Conditions bar and click the **Next** button to move to Step 2.

Note: In order to progress to Step 2 this checkbox must be ticked.

|                                                                                                    | Save as Draft | Next 📎 |
|----------------------------------------------------------------------------------------------------|---------------|--------|
| Step 1 of 9: Start                                                                                                    |               |        |
| Thank you for your interest and for submitting your application to the Job Opportunity Pool. This will allow you to express interest in Teaching. Education<br>Support and casual roles. Recruiting Schools can search the pool for potential candidates and your profile will be saved for a maximum period of 3 months<br>from the date you have submitted your application. You will receive an email notification at the expiry date and can resubmit your application in the Job<br>Opportunity Pool. |               |        |
| The following steps will guide you through the submission process, including job preferences and work experience. Carefully complete all information before<br>submitting.                                                                                                    |               |        |
| If you require assistance, contact the Schools Recruitment Unit via email at schools.recruitment@education.vic.gov.au or 1800 641 943.                                                                                                    |               |        |
| Before you begin the job application process, please read the Terms and Conditions carefully.                                                                                                    |               |        |
| By providing your contact details, you are consenting to be contacted by the Department of Education and Training about employment opportunities (which may be outside of your preferences listed), training, research and other teaching opportunities.                                                                                                    |               |        |
| By selecting the 'I have read and agree to the above terms and conditions' checkbox you indicate that you have read and understood these Terms and<br>Conditions and acknowledge your agreement with them. If you do not agree, you will not be able to proceed to submit an application and should select the<br>Exit button.                                                                                                    |               |        |
| View Terms and Conditions                                                                                                    |               |        |
| ✓ I have read and agree to the above terms and conditions                                                                                                    |               |        |

Note: To progress through each step you can click the Next button or click the step you want on the side menu.

### 3.2 Step 2 of 9 – Attachments

You can choose to add 1 or more attachments to support your application. It is recommended that you attach a covering letter and a recent resume/CV. You must attach at least 1 attachment in this section before you can proceed with your application. Click on the **Attach Cover letter and Resume/CV button**.

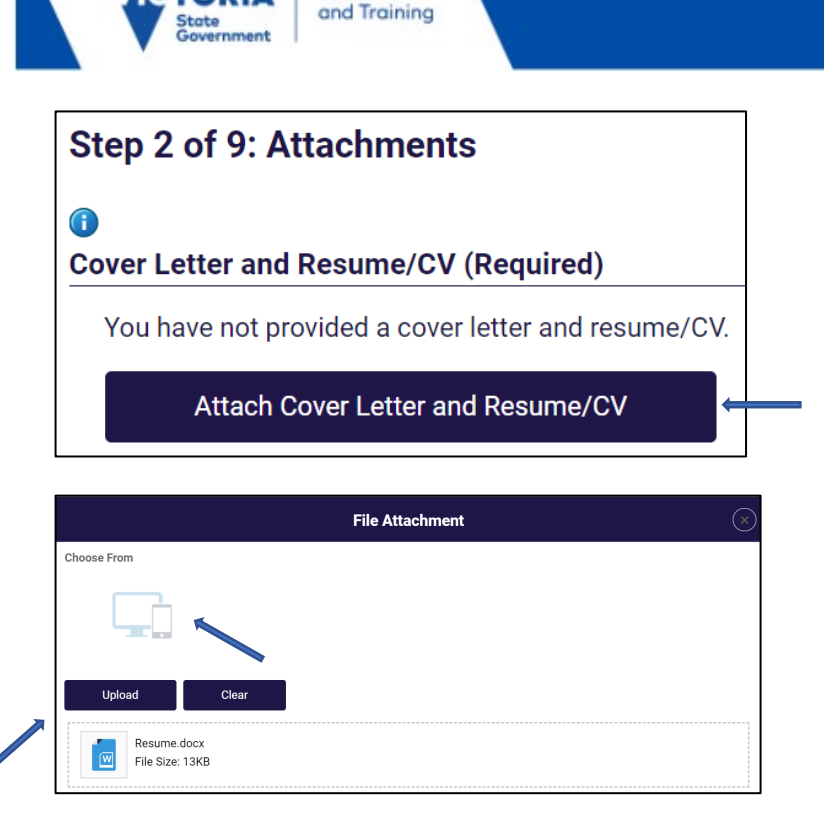

Education

Click on **Choose From** and select the document you wish to upload. Click the **Upload** button. Repeat this process if you wish to upload more than one attachment.

Click the **Next** button to move to Step 3.

|                                       | Save as Draft Save as Draft Next        | ≫ | - |
|---------------------------------------|-----------------------------------------|---|---|
| Step 2 of 9: Attachments              |                                         | • |   |
| 0                                     |                                         |   |   |
| Cover Letter and Resume/CV (Required) |                                         |   |   |
| Attach Cover Letter and Resume/CV     |                                         |   |   |
| *Cover Letter or Resume/CV Title      | Resume.docx                             |   |   |
| Attached File                         | Resume.docx                             |   |   |
| Attached B                            |                                         |   |   |
| Attached On                           | 03/10/2022 11:07AM                      |   |   |
| Cover Letter or Resume/CV Title       | Resume.docx                             |   |   |
| Attached File                         | Resume.docx                             |   |   |
| Attached By                           |                                         |   |   |
| Attached On                           | 03/10/2022 II:07AM                      |   |   |
|                                       | Remove all Cover Letters and Resume/CVs |   |   |

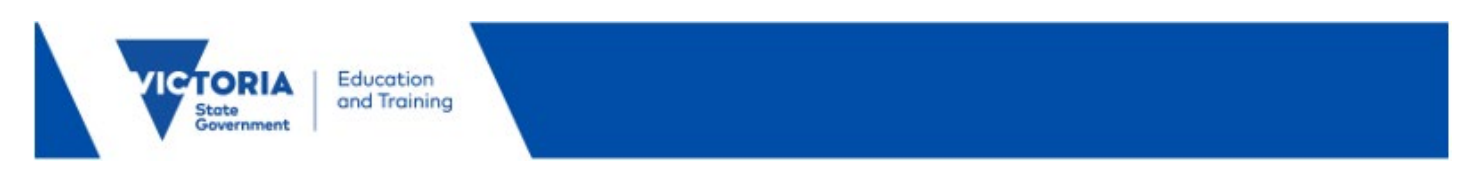

### 3.3 Step 3 of 9 – Preferences

You can customise your Job Opportunities profile to reflect the type of jobs you are interested in.

| Job Preferences                                    | 4. I am available to work the following days of the week |
|----------------------------------------------------|----------------------------------------------------------|
| 1. I can start my new job on or after 27/10/2023   | ✓ Monday                                                 |
| 2. I am looking for the following kind of job      | v Hesday<br>√ Wednesday                                  |
| Ongoing                                            | √ Thursday                                               |
| ○ Fixed Term                                       |                                                          |
| ◯ Casual                                           | √ Friday                                                 |
| • Any                                              | Saturday                                                 |
| 3. I want to work the following kind of employment | Sunday                                                   |
| ◯ Full-Time                                        | 5. I want to work this number of hours (per week)        |
| ○ Part-Time                                        | 38                                                       |
| ● Either                                           |                                                          |

Note: The I can start my new job on or after date is a mandatory field. Click on the calendar to select the date you are able to commence.

**Select** the kind of job that interests you, i.e. Ongoing, Part time.

Select the kind of employment that interests you, i.e. Full or Part time.

Select the days of the week you are able to work, i.e. Monday, Tuesday.

Select the total number of hours you want to work weekly, i.e., 20, 38.

Scrolling down will allow you to Add Location Preferences and Role Types.

#### Click on the Add Location Preferences button.

| ✓ Search Criteria       |             |   |     |  |
|-------------------------|-------------|---|-----|--|
| *Search Locations By:   | Region      | ~ | VIC |  |
| *Location:              | begins with | ~ |     |  |
| Search                  | Clear       |   |     |  |
| Select All Deselect All |             |   |     |  |

You are able to search by selecting the region and a specific area location.

| Select | Region                        | List of All Locations Within |
|--------|-------------------------------|------------------------------|
|        | Central Office                | List All Locations Within    |
|        | North-Eastern Victoria Region | List All Locations Within    |
|        | North-Western Victoria Region | List All Locations Within    |
|        | South-Eastern Victoria Region | List All Locations Within    |
|        | South-Western Victoria Region | List All Locations Within    |

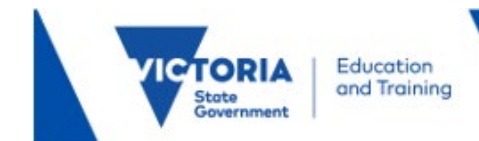

You can select a specific region/s which will indicate you are happy to work at any location within that region.

#### 6. Location Preferences chosen

I am open to being considered by schools not listed within my initial preferences and am willing to consider relocation to a school with departmental assistance (i.e incentive payment)

#### **Location Preferences**

|                                                                             | Location Type | Location                      |   |  |
|-----------------------------------------------------------------------------|---------------|-------------------------------|---|--|
| 1                                                                           | Region        | South-Western Victoria Region | Î |  |
| You have not added any Location Preference information to your application. |               |                               |   |  |

Add Location Preferences

**Note:** You are able to indicate you if you would like to be considered for opportunities from schools not listed in your preference/s. To confirm this, tick the checkbox.

**Location Preferences** is a mandatory field so you must select at least one preference before moving on to the next step.

Click on the **Done** button once you have made your selection.

Click on the Role Type button.

Select the appropriate Role Type/s.

Note: You must select at least one Role Type.

Click the + button to add Role type/s preference.

| Role | Type Preferences               |              |                               |              |                                           |
|------|--------------------------------|--------------|-------------------------------|--------------|-------------------------------------------|
|      | Tutor                          | $\checkmark$ | Casual Relief Teacher         | $\checkmark$ | Support Your School Initiativ             |
|      | Head Start Learning Leader     |              | Graduate Teacher              |              | Assistant Principal                       |
|      | Executive Class                |              | Inclusion Outreach Coach      | $\checkmark$ | Primary Teacher 🔶 🗕 🛶 🛶 🛶 🛶 🛶 🛶 🛶 🛶 🛶 🛶 ۲ |
|      | Principal                      |              | Secondary Teacher             |              | Special School Teacher                    |
|      | Targeted Financial Incentive   |              | Teacher Leadership - not Prin |              | Learning Specialist                       |
|      | Tutor - Education Support      |              | Head Start Director           |              | Head Start Assistant Directo              |
|      | Head Start Coordinator         |              | Head Start Administrator      |              | After School Care Assistant               |
|      | After School Care Co-ordinator |              | Bus Driver                    |              | Business Manager                          |

Applicant Job Opportunities

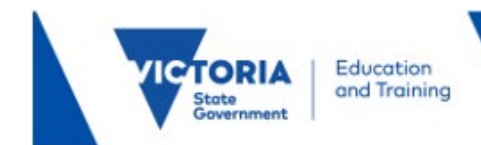

Click on the **Done** button once you have made your selection.

Click on the **Next** button to move to Step 4.

### 3.4 Step 4 of 9 – Education

You can add information about your education history to your Job Opportunities profile. Click on the + to add your education information.

Click the buttons in this section to add information. Noting that you can progress to step 5 **without** entering information in this step.

| Cancel Add               | Post-Secondary Education | Done | + |
|--------------------------|--------------------------|------|---|
| *Completion Date         | þ4/10/2022               |      |   |
| *Degree Type             | ٩                        |      |   |
| *Degree Name             | ٩                        |      |   |
| Country                  | Australia Q              |      |   |
| State                    | ٩                        |      |   |
| Educational Institution  | ٩                        |      |   |
| Name of Institution      |                          |      |   |
| Major Code               | ٩                        |      |   |
| Major Description        |                          |      |   |
| Graduated                |                          |      |   |
| Other Degree Type / Name |                          | Ľ    |   |
| *Field of Study          |                          | Ľ    |   |
|                          |                          |      |   |

Once you have entered your information click on the **Done** button.

|                          |               |   | Save as Draft | Previous | Next 📎 |
|--------------------------|---------------|---|---------------|----------|--------|
| Step 4 of 9: Education   |               |   |               |          |        |
| Education History        |               |   |               |          |        |
| Highest Education Leve   | Not Indicated | ~ |               |          |        |
| Post-Secondary Education |               |   |               |          |        |
| +                        |               |   |               |          |        |
| Degree Type              |               |   |               |          |        |
| Bachelor Degree          |               |   |               |          | >      |

Click the Next button to move to Step 5.

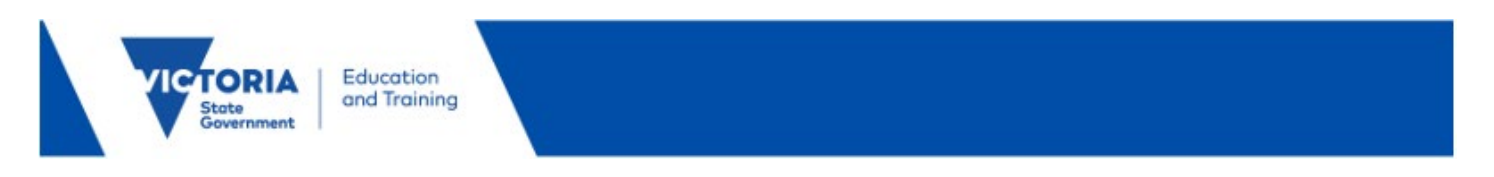

### 3.5 Step 5 of 9 – Other Information

You can customise your Job Opportunities profile to reflect other details relevant to your application such as Licenses & Certifications and Language Skills.

| Exit                               | Complete Application                                                                | :                                 |
|------------------------------------|-------------------------------------------------------------------------------------|-----------------------------------|
| Job Opportunities                  |                                                                                     | Save as Draft 🛛 < Previous Next 📎 |
|                                    |                                                                                     |                                   |
| 1 Start<br>Complete                | Step 5 of 8: Other Information                                                      |                                   |
| 2 Attachments<br>Complete          | Licenses and Certifications                                                         | -                                 |
| 3 Preferences<br>Complete          | You have not added any licenses and certifications. Add Licenses and Certifications |                                   |
| 4 Education<br>Complete            | ିତ<br>Language Skills                                                               | _                                 |
| 5 Other Information<br>In Progress | You have not added any language skills.                                             |                                   |
| 6 Work Experience<br>Not Started   | Add Language Skills                                                                 |                                   |
| 7 Subjects/Duties<br>Not Started   |                                                                                     |                                   |
| 8 Review and Submit<br>Not Started |                                                                                     |                                   |

Clicking the Add License and Certifications button to add License/Certifications.

| Job Opportunities                |                                 |                                 |                             |      | Sara as Draft / Drawlown |
|----------------------------------|---------------------------------|---------------------------------|-----------------------------|------|--------------------------|
|                                  |                                 |                                 |                             |      |                          |
| 1 Start<br>Complete              | Step 5 of 8: Other Information  | Cancel Add                      | Licenses and Certifications | Done |                          |
| 2 Attachments<br>Complete        | Licenses and Certifications     | "Issue Date                     | 09/15/2020                  |      |                          |
| 3 Preferences<br>Complete        | Add Licenses and Certifications | *License                        | COACH L1 Q                  |      |                          |
| 4 Education                      | 0                               | State                           | Mictoria Q                  |      |                          |
|                                  | Language Skills                 | Renewal Required                | No                          |      |                          |
| 5 In Progress                    | Add Language Skills             | Renewal In Progress             | No                          |      |                          |
| 6 Work Experience<br>Not Started | _                               | Expiration Date                 |                             |      |                          |
| 7 Subjects/Duties<br>Not Started |                                 | Other License Details           |                             |      |                          |
| 8 Review and Submit              |                                 | License/Certification<br>Number |                             |      |                          |
|                                  |                                 | Issued By                       |                             |      |                          |
|                                  |                                 |                                 |                             |      |                          |

Click the **Done** button once the information is entered.

Click the Add Language Skills button to add your language skills.

| 5 of 8: Other Information          | ancel                | Add Language Skills | Done |   |
|------------------------------------|----------------------|---------------------|------|---|
| es and Certifications              | *Evaluation Date     | 09/15/2020          |      |   |
|                                    | *Language            | JA Q                |      |   |
|                                    | Reading Proficiency  | 3 - High 🗸          |      |   |
| Level 1                            | Speaking Proficiency | 3 - High 🗸          |      | > |
|                                    | Writing Proficiency  | 3 - High 🗸          |      |   |
| e Skills                           | Native Language      | No                  |      |   |
| ave not added any language skills. | Able To Translate    | No                  |      |   |
| Add Language Skills                | Able To Teach        | No                  |      |   |
|                                    |                      |                     |      |   |
|                                    |                      |                     |      |   |
|                                    |                      |                     |      |   |
|                                    |                      |                     |      |   |
|                                    |                      |                     |      |   |

You are able to enter the language several ways. You can:

- Enter the first 3 letters of the language directly in the **Language** field. This will either enter the language or will give you a minimised search result if there is more than once language beginning with the letters
- Click the look up button on the Language field and use the scroll bar to scroll down and find the language wish to enter
- Click on the Search Criteria button and enter the language in the Description (begins with) field.

Once the language has been entered continue to enter data in the remaining fields as appropriate.

Click the **Done** button once the information is entered.

Scroll down to enter VIT Registration / WWC Check.

Click on the + under VIT Registration / WWC Check.

| Cancel Add V        | Add VIT Registration / WWC Check |   |  |  |  |  |  |  |
|---------------------|----------------------------------|---|--|--|--|--|--|--|
| *VIT/WWC            | ; <b>Q</b>                       |   |  |  |  |  |  |  |
| Registration Type   | ۹ 🛛 🔍                            |   |  |  |  |  |  |  |
| Registration Status | ۲. <b>۵</b>                      |   |  |  |  |  |  |  |
| Expiry Date         |                                  |   |  |  |  |  |  |  |
| Card Number         |                                  |   |  |  |  |  |  |  |
| Name on Card        |                                  | Ū |  |  |  |  |  |  |

#### Enter your VIT Registration / WWC Check information.

**Note:** Interstate Registrant - this is for applicants who are qualified teachers from other states who do not hold a VIT but hold the interstate equivalent. This will identify they are an interstate registrant.

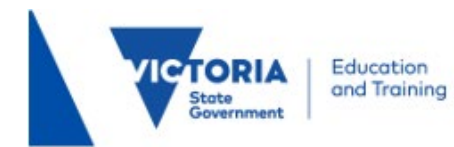

For Victorian teacher applicants a current VIT is required.

Once you have entered your information click the **Done** button.

#### VIT Registration / WWC Check

| +                |                    |             |   |
|------------------|--------------------|-------------|---|
| VIT/WWC          | Registration Type  | Card Number |   |
| VIT Registration | Registered teacher | 123456789   | > |

Click the Next button to move to Step 6.

### 3.6 Step 6 of 9 – Questionnaire

|                                                                                                    | Save as Draft | Previous | Next 📎 |
|----------------------------------------------------------------------------------------------------|---------------|----------|--------|
| Step 6 of 9: Questionnaire                                                                                                    |               |          |        |
| Employment Questionnaire                                                                                                    |               |          |        |
| Questions marked with an * are required. You are required to answer all the mandatory questions.<br>Please answer the following questions as carefully as possible. |               |          |        |
| *1. Right to work / Visa status                                                                                                    |               |          |        |
| Australian Citizen                                                                                                    |               |          |        |
| O Permanent Resident                                                                                                    |               |          |        |
| ◯ Skilled Visa                                                                                                    |               |          |        |
| Temporary Work Visa                                                                                                    |               |          |        |
| ○ No Right to Work                                                                                                    |               |          |        |

Select the correct radio button for you.

**Note:** This is a mandatory question.

Click the **Next** button to go to Step 7.

### 3.7 Step 7 of 9 – Work Experience

You can add information about your employment history and add your references to your online application.

| 🕷 Esit                             | Complete Application                        | :                                |
|------------------------------------|---------------------------------------------|----------------------------------|
| Job Opportunities                  |                                             | Save as Draft 🖌 Provideus Next 📎 |
|                                    |                                             |                                  |
| 1 Start<br>Complete                | Step 6 of 8: Work Experience                |                                  |
| 2 Attachments                      | Work Experience                             |                                  |
| Complete                           | You must enter information in this section. |                                  |
| 3 Preferences<br>Complete          | Add Work Experience                         |                                  |
| 4 Education                        | References                                  |                                  |
| Company                            | You have not added any references.          |                                  |
| 6 Other Information<br>Complete    | Add Reference                               |                                  |
| Work Experience     In Progress    |                                             |                                  |
| 7 Subjects/Duties<br>Not Started   |                                             |                                  |
| 8 Review and Submit<br>Nat Started |                                             |                                  |

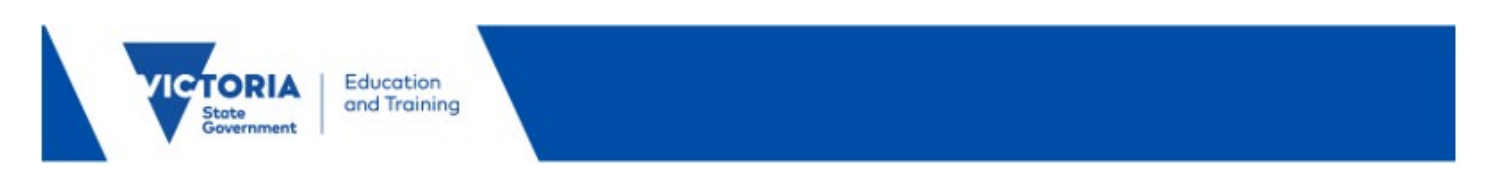

Click the Add Work Experience button.

| Exit                                                                                                    |                                                                                                    |                                                                                                    | Complete Application                                                                                                    | :                                 |
|----------------------------------------------------------------------------------------------------|----------------------------------------------------------------------------------------------------|----------------------------------------------------------------------------------------------------|----------------------------------------------------------------------------------------------------|-----------------------------------|
| Job Opportunities                                                                                                    |                                                                                                    |                                                                                                    |                                                                                                    | Save as Draft 🔨 Previous 🛛 Next 📎 |
| 1         Start<br>Complete           2         Attentis<br>Complete           3         Preferences<br>Complete           4         Education<br>Complete           5         Objective Complete           6         Objective Complete           7         Subjective Complete           7         Subjective Complete           8         Objective Controls           9         Mark Specific Controls           10         Review and Statestit | Step 6 of 8: Work Experience<br>Work Experience (Requind)<br>Wor rust enter information in this section.<br>Add Work Experience<br>Performed<br>Add Baference | Cancel<br>"Start Date<br>End Date<br>"Engloyer<br>"Engloyet<br>Supervisor<br>Supervisor Email<br>Supervisor Email<br>OK to contact?<br>Description<br>Country | Add Work Experience        02/01/2000     Im       Aberton Primary     Im       Clissroom Treacher     Jessee Smith       Jessee Smith     Im       Australia     Im |                                   |
|                                                                                                    |                                                                                                    | Address I                                                                                                    |                                                                                                    |                                   |

Once you have entered the information click the **Done** button.

| Step 6 of 8: Work Experience       |      | Cancel                | Add Reference  | Done |
|------------------------------------|------|-----------------------|----------------|------|
| Work Experience (Required)         |      | Reference Information |                | ^    |
| Employer                           | Jobi | *Reference Type       | Professional ~ | - 1  |
| Alberton Primary                   | Clas | *Reference Name       | Jessica Smith  | . 1  |
| <b>A</b>                           |      | *Title                | Principal      | - 1  |
| References                         |      | Employer              |                | - 1  |
| You have not added any references. |      | Phone                 |                | . 1  |
| Add Reference                      |      | Email Address         |                | - 1  |
|                                    |      | Address               |                | _    |
|                                    |      | Country               | Australia ~    | - 1  |
|                                    |      | Address 1             |                | - 1  |
|                                    |      | Address 2             |                | - 1  |
|                                    |      | City / Postcode       | ٩              |      |
|                                    |      |                       |                | -    |
|                                    |      |                       |                |      |

Once you have entered the information click the **Done** button.

Click Next to move to Step 8.

### 3.7 Step 8 of 9 – Subjects/Duties

You must enter at least once subject/duty to progress to the next step.

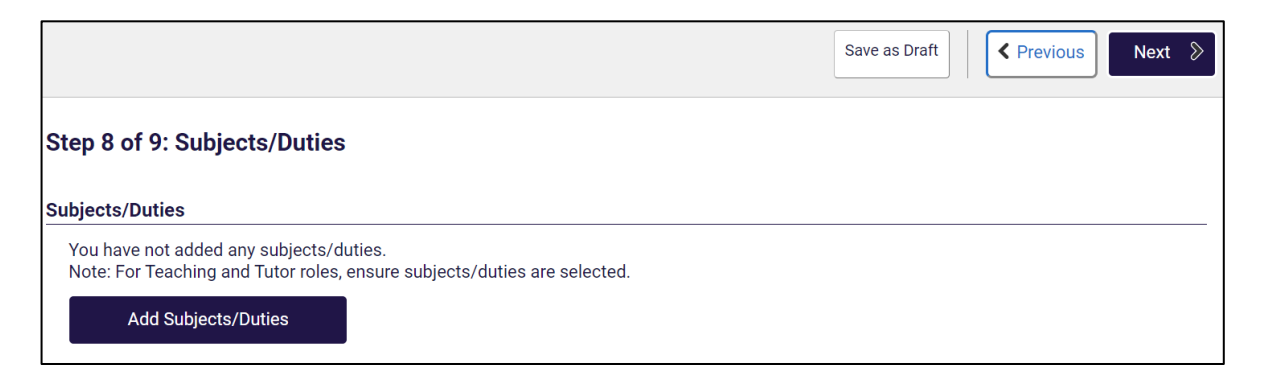

Click on the Add Subjects/Duties button.

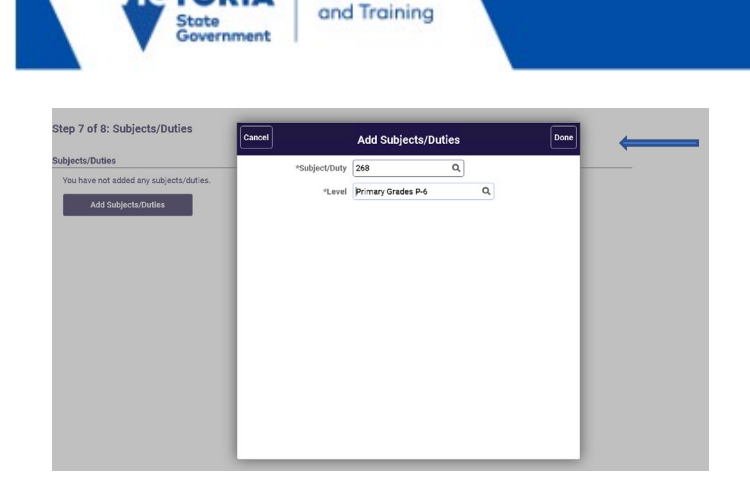

Education

Once you have selected at least one Subject/duty click the **Done** button.

Click **Next** to move to Step 9.

### 3.9 Step 9 of 9 - Review/Submit

At Step 9, you can preview the information that you have added to your profile. To change any of the details you have entered, click the **Modify link** or the **Modify** icon in each section. To submit your application, click the **"Submit**" button.

|                                                                       |                         |        | Save as Draft | Previous     Submi |
|-----------------------------------------------------------------------|-------------------------|--------|---------------|--------------------|
| hank you for your interest. Review your application and make any chan | nges before submitting. |        |               |                    |
| Step 9 of 9: Review and Submit                                        |                         |        |               |                    |
| ✓ My Contact Information                                              |                         |        |               |                    |
| Email                                                                 | Address                 |        |               |                    |
| Phone                                                                 | Contact Method          |        |               |                    |
|                                                                       |                         | Modify |               |                    |
| Cover Letter and Resume/CV                                            |                         |        |               |                    |
| Preferences                                                           |                         |        |               |                    |
| Education History                                                     |                         |        |               |                    |
| Work Experience                                                       |                         |        |               |                    |
| Post-Secondary Education                                              |                         |        |               |                    |
| Licenses and Certifications                                           |                         |        |               |                    |
| ▶ Language Skills                                                     |                         |        |               |                    |
| ▶ Role Types                                                          |                         |        |               |                    |
| Subjects/Duties                                                       |                         |        |               |                    |
| ► VIT Registration / WWC Check                                        |                         |        |               |                    |
| ► References                                                          |                         |        |               |                    |
| Employment Questionnaire                                              |                         |        |               |                    |

### 4 Application submitted confirmation

After you have completed and successfully submitted your details to Job Opportunities, a confirmation message will appear on screen.

| <u> </u>            |                                                                    | Application Confirmation                             |  |
|---------------------|--------------------------------------------------------------------|------------------------------------------------------|--|
|                     |                                                                    | You have successfully submitted your job application |  |
| Jobs Applied For    |                                                                    |                                                      |  |
|                     | Job Title You have submitted an application for job opportunities. | Application Date 03/10/2022                          |  |
| 🏫 Careers           |                                                                    |                                                      |  |
| 😼 View Submitted Ap | pplication                                                         |                                                      |  |

Click the View Submitted Application to see the Application Summary

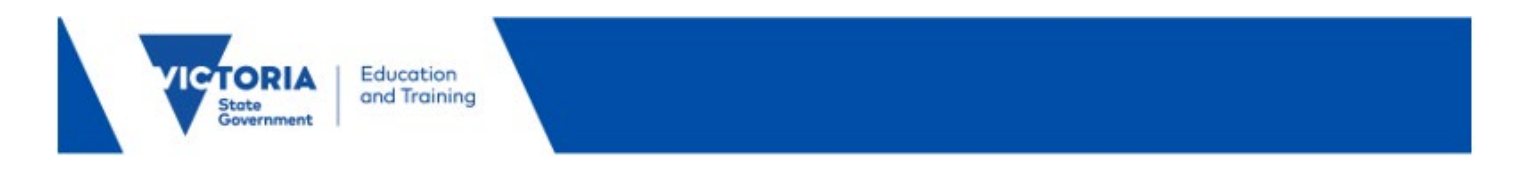

Click the **Careers** link on the confirmation message to return to the **Careers Home** screen.

| <br> | View Jobs Posted in Last 7 Days   | >   |
|------|-----------------------------------|-----|
| ı Rş | View All Jobs                     | >   |
|      | My Job Notifications              | >   |
| I 🕞  | Apply to Job Opportunities Pool   | >   |
|      |                                   |     |
|      | My Activities                     | 7 > |
| i    | My Activities<br>My Favorite Jobs | 7 > |
|      | My Activities                     | 7 > |

### 5 My Activities view

In the Careers Home screen, click the My Activities link.

Your Job Opportunity profile will appear here.

| My Activities   |        |          |           |                   |                   |                |                  |                      |   |
|-----------------|--------|----------|-----------|-------------------|-------------------|----------------|------------------|----------------------|---|
| Job Title       | Job ID | Location | Status    | Date Created      | Date Submitted    | Date Withdrawn | Edit Application | Withdraw Application |   |
| Job Opportunity |        |          | Submitted | 03/10/2022 2:24PM | 03/10/2022 4:04PM |                | Edit             | Withdraw             | > |

## 4. Edit your Job Opportunity profile

You are able to **Edit** your profile.

| My Activities   |        |          |           |                   |                   |                |                  |                      |  |
|-----------------|--------|----------|-----------|-------------------|-------------------|----------------|------------------|----------------------|--|
| Job Title .     | Job ID | Location | Status    | Date Created      | Date Submitted    | Date Withdrawn | Edit Application | Withdraw Application |  |
| Job Opportunity |        |          | Submitted | 03/10/2022 2:24PM | 03/10/2022 4:04PM |                | Edit             | Withdraw             |  |

To edit your submitted profile click on the **Edit** button.

Click on the section you wish to edit, make your changes and once satisfied with your profile click Submit.

Once you have clicked submit you will receive a confirmation message as details above.

Your application to Job Opportunities will appear as Job Opportunity.

### 5. Withdraw your Job Opportunity profile

You are able to Withdraw your profile.

| VIC             | TORI<br>State<br>Governmen | A E or   | ducation<br>nd Training |                   |                   |                |                  |                      |   |
|-----------------|----------------------------|----------|-------------------------|-------------------|-------------------|----------------|------------------|----------------------|---|
| My Activities   |                            |          |                         |                   |                   |                |                  |                      |   |
| Job Title       | Job ID                     | Location | Status                  | Date Created      | Date Submitted    | Date Withdrawn | Edit Application | Withdraw Application |   |
| Job Opportunity |                            |          | Submitted               | 03/10/2022 2:24PM | 03/10/2022 4:04PM |                | Edit             | Withdraw             | > |

In **My Activities**, click the withdraw button next to the Job Opportunity you wish to withdraw.

A pop-up message will appear asking you to confirm the Withdrawal.

Click the **OK** button if you wish to continue.

Once your profile is withdrawn you are able to resubmit at a later date.

| My Activities   |        |          |           |                   |                   |                   |          |  |  |  |
|-----------------|--------|----------|-----------|-------------------|-------------------|-------------------|----------|--|--|--|
| Job Title       | Job ID | Location | Status    | Date Created      | Date Submitted    | Date Withdrawn    |          |  |  |  |
| Job Opportunity |        |          | Withdrawn | 03/10/2022 2:24PM | 03/10/2022 4:04PM | 03/10/2022 4:18PM | Resubmit |  |  |  |

If you do wish to resubmit, click the resubmit button which will direct you to the start of the application process.

Reminder: before resubmitting ensure you review your entered data.

### 6. Assistance

For additional assistance please contact the Schools Recruitment Unit.

Phone: 1800 641 943 (selection options for Schools Recruitment) Email: <u>schools.recruitment@education.vic.gov.au</u>